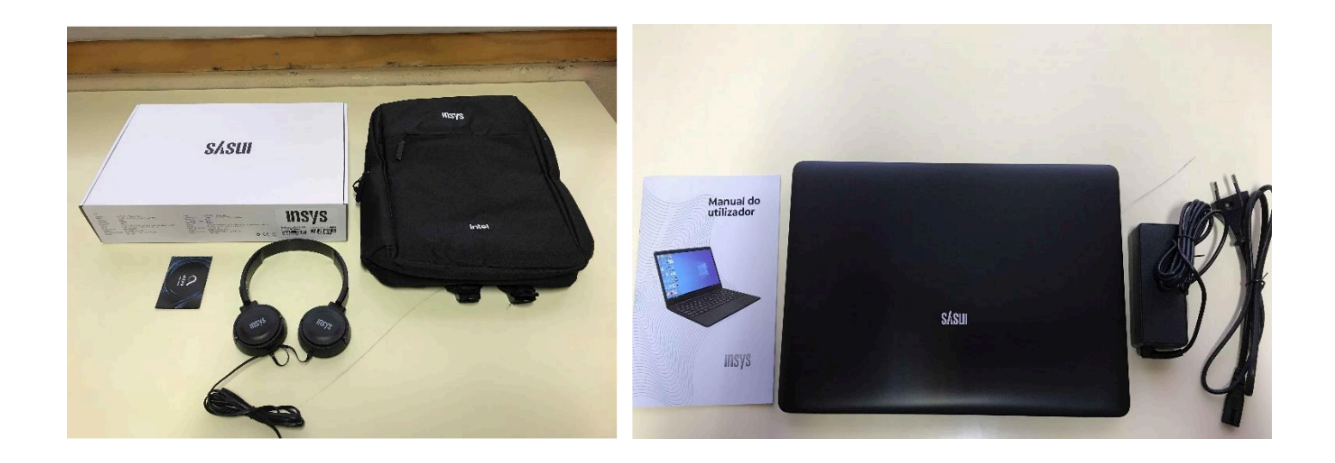

## O kit que a Escola te emprestou é composto por:

- um computador portátil da marca INSYS e o seu transformador; um cartão SIM de uma das operadoras; uns auscultadores com microfone; uma mochila. 1. 2. 3. 4.

O computador portátil é um equipamento frágil. Tem cuidado no seu manuseamento,

transporta-o sempre com cuidado e acondiciona bem os cabos do transformador.

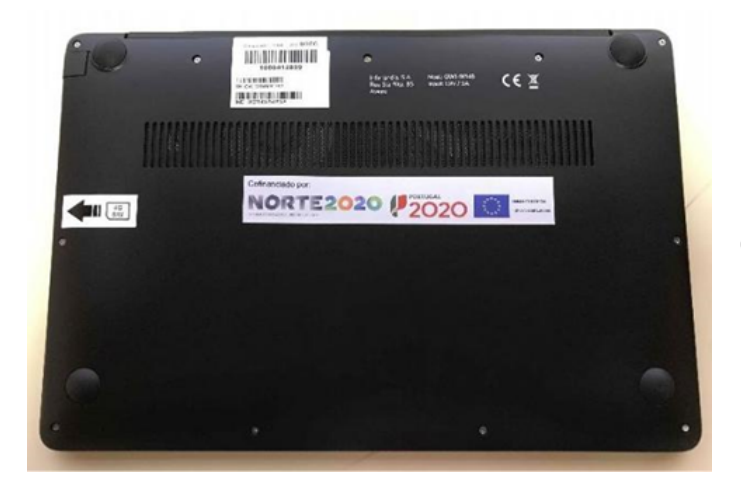

Não deves remover nenhuma das etiquetas autocolantes que estão na base do computador

## Primeiro arranque e configuração do sistema operativo

Este computador vem com o sistema operativo Microsoft Windows 10 pré-instalado, mas são necessárias fazer algumas operações durante o primeiro arranque: escolher um esquema de teclado, ligar a uma rede para acesso à internet, criar uma conta e respetiva

palavra-passe, etc...

Alguns passos são mais demorados, outros exigem mais atenção. É importante que, uma vez iniciado, leves o processo até ao fim sem interrupções. Deverá demorar cerca de 15 minutos.

## Para começar, liga o computador carregando no botão no canto superior direito do teclado.

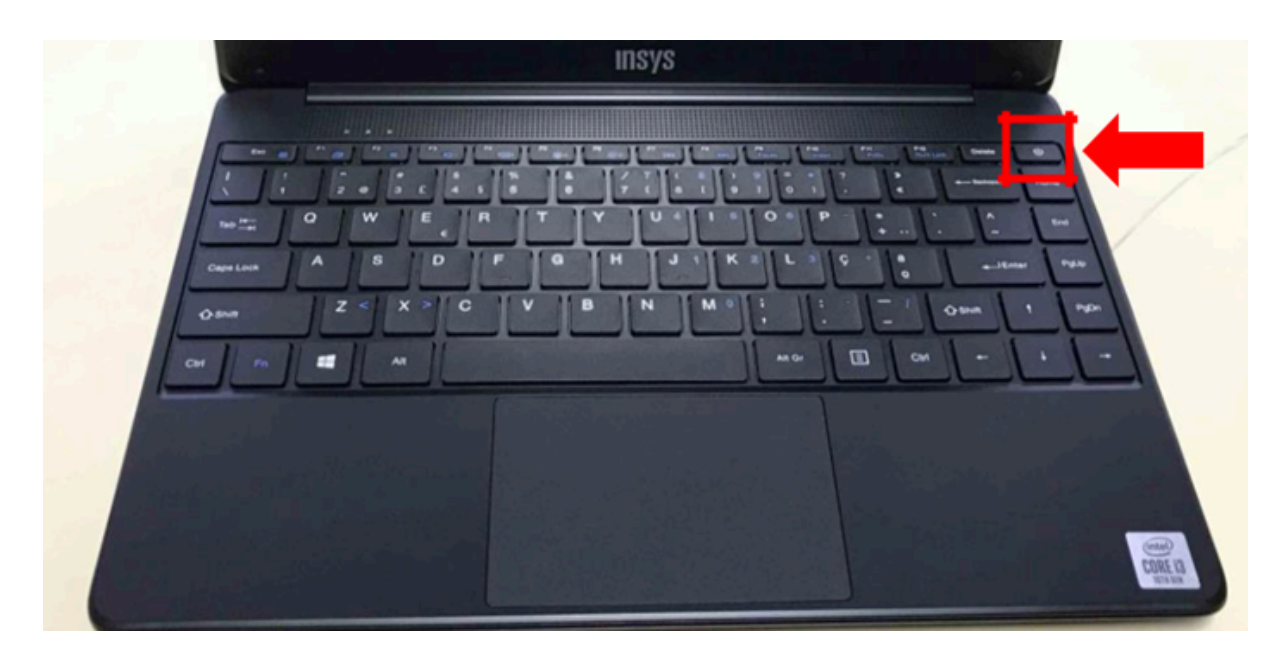

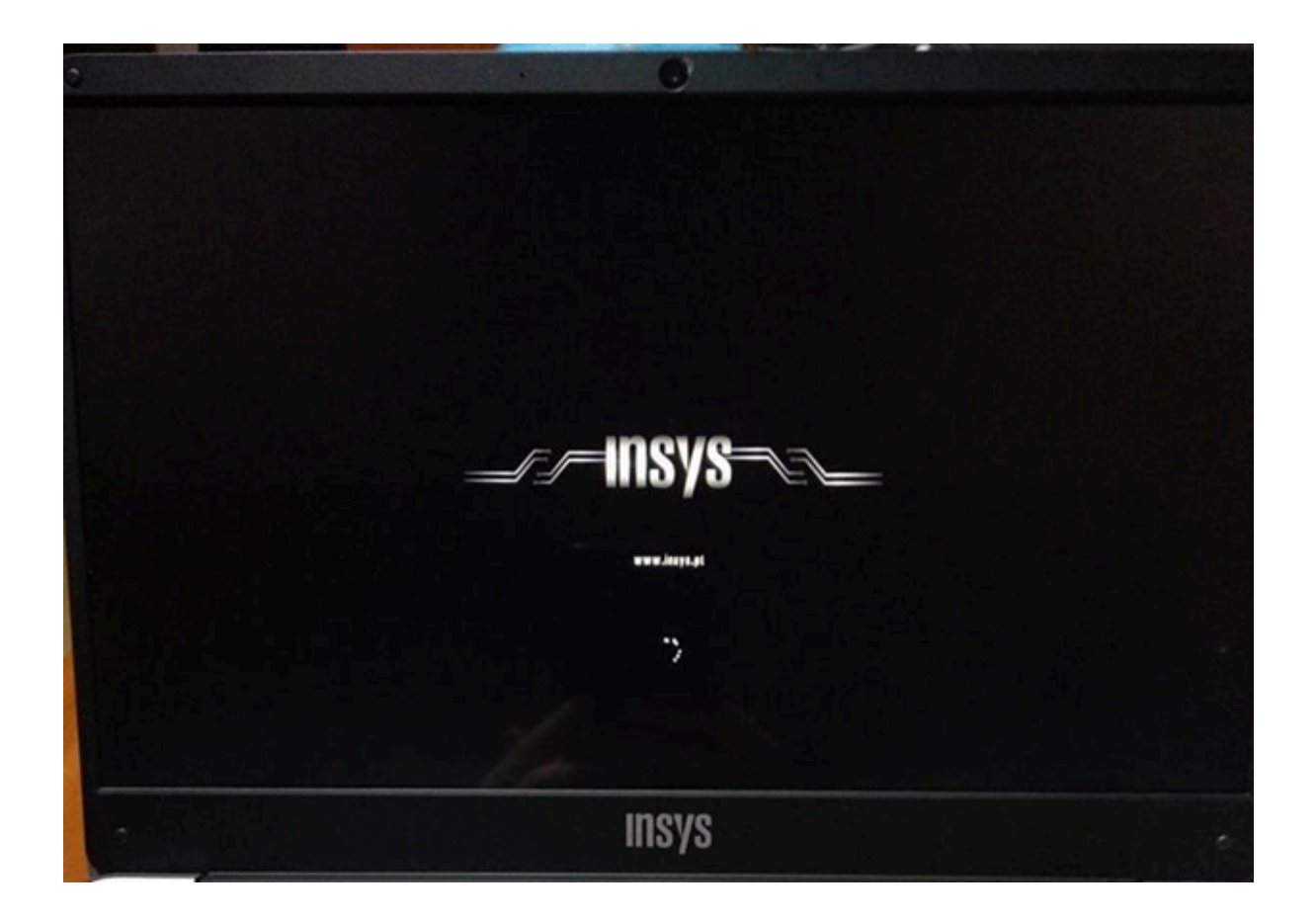

## Primeira imagem

| Vamos co | meçar com a região. Es | stá correta? |  |
|----------|------------------------|--------------|--|
|          | Paquistão              |              |  |
|          | Paraguai               |              |  |
|          | Peru                   |              |  |
|          | Polinésia Francesa     |              |  |
|          | Polónia                |              |  |
|          | Porto Rico             |              |  |
|          | Portugal               |              |  |
|          |                        |              |  |
| 0        |                        |              |  |

Neste ecrã mantém a escolha "Portugal" e clica em "Sim".

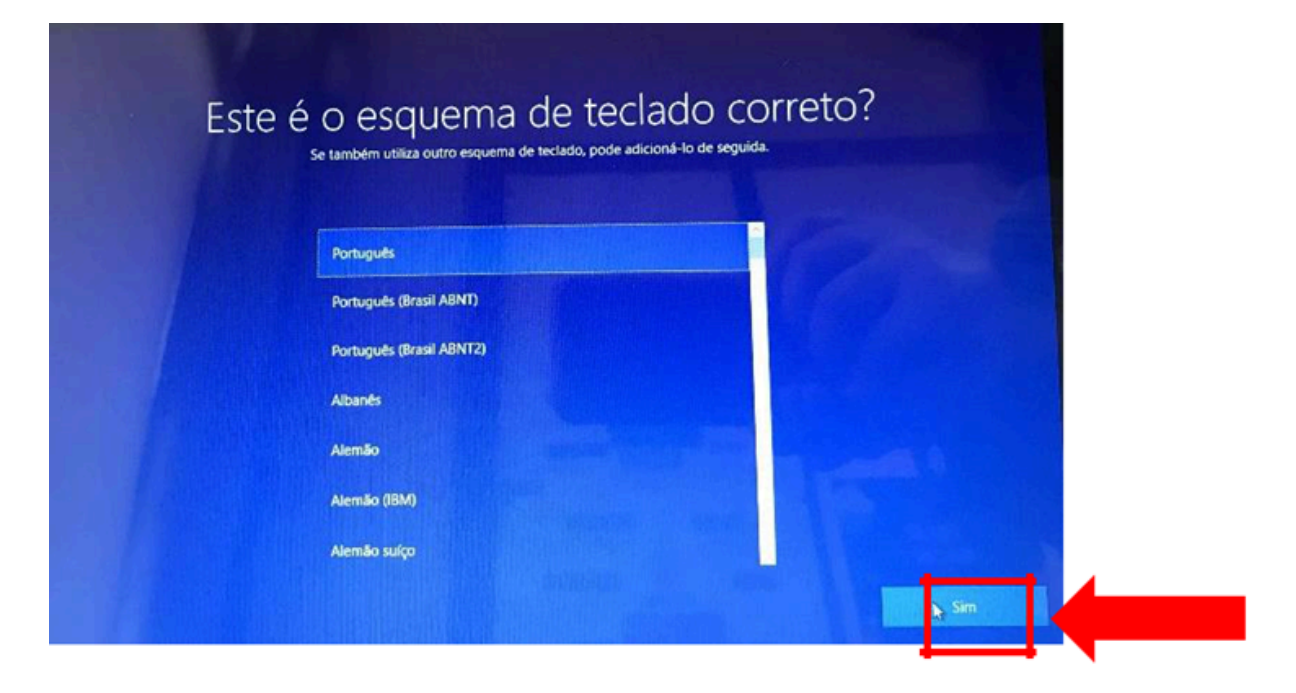

Neste ecrã mantém a escolha "Português" e clica em "Sim".

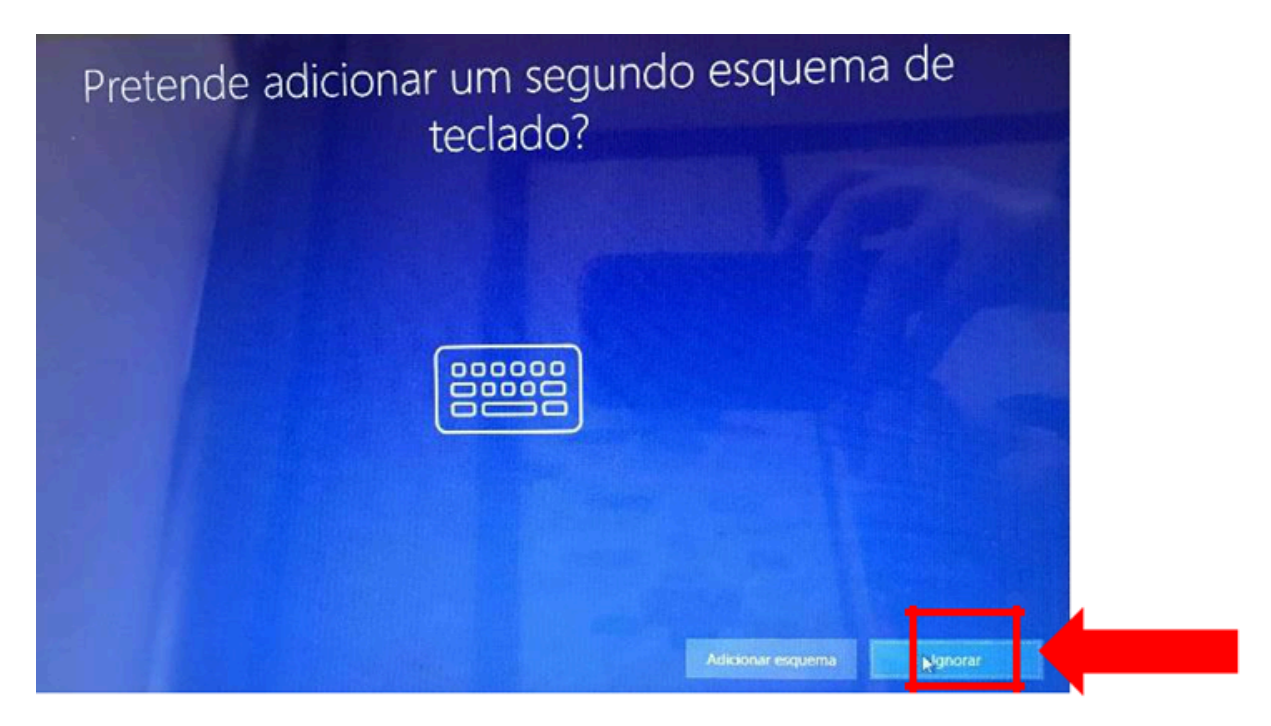

Neste ecrã clica em "Ignorar".

| Para terminar a corrig | Vamos ligá-lo a uma rede<br>unção, terá de se ligar à internet. Selecione uma rede Wi-Fi ou insira um carislo St                                                                                                    | M para telemóvel. |
|------------------------|----------------------------------------------------------------------------------------------------|-------------------|
|                        | Ethernet<br>Nilo ligitdo                                                                                                    |                   |
|                        | Rede movel<br>DerNgado                                                                                                    |                   |
|                        | Marina Separation Separation Sep |                   |
|                        | A DISON                                                                                                    |                   |
| Nato to "No internet   |                                                                                                    |                   |

Neste ecrã vais configurar a ligação do computador a uma rede wifi. Podes:

- Ligar à rede wifi da tua casa;
- Ligar à rede wifi da Escola, se estiveres a realizar este processo na Escola.

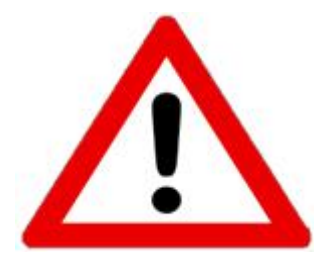

Este computador portátil inclui um router interno de acesso à internet através de dados móveis usando um cartão SIM de uma das operadoras.

Neste ponto do primeiro arranque do computador não é possível aceder dessa forma à internet pelo que se não puderes aceder a nenhuma rede WiFi (na Escola, em casa, ...) clica em "Não tenho internet".

A configuração da ligação à internet por dados móveis será feita no final deste primeiro arranque.

Ligar à rede WiFi da Escola, se estiveres a realizar este processo na Escola

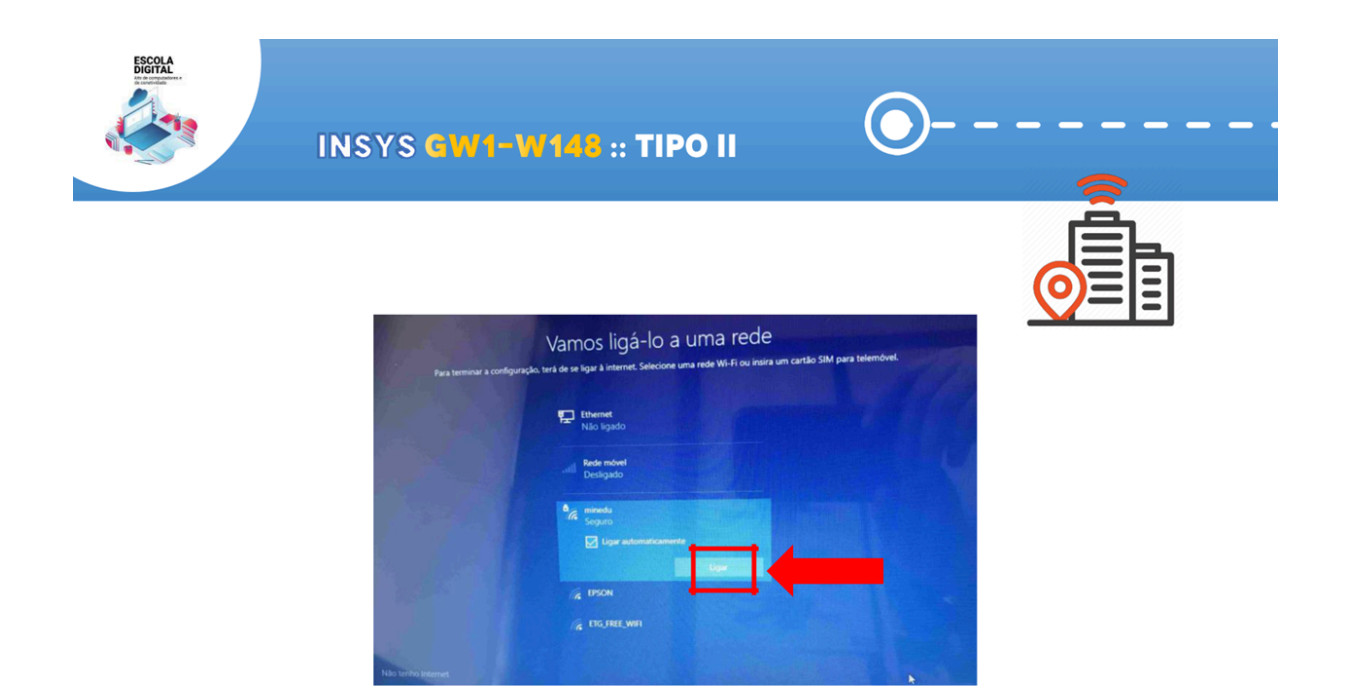

Para ligar à rede da Escola escolhe a rede "minedu" e clica em Ligar.

Insere os dados (utilizador e password) facultados pela escola e clica em "ok".

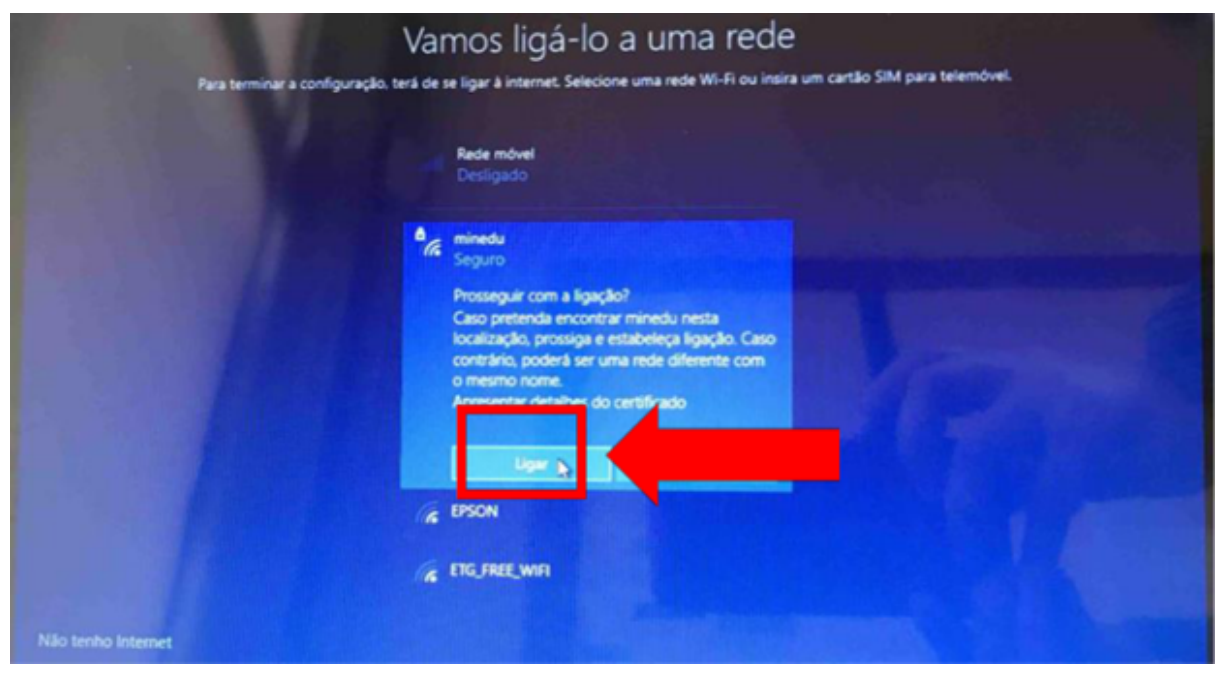

Neste ecrã clica em "Ligar".

| Va                                    | mos ligá-lo a uma rede                                                                                                    |                              |          |  |
|---------------------------------------|----------------------------------------------------------------------------------------------------|------------------------------|----------|--|
| Para terminar a configuração, terá de | e se ligar à internet. Selecione uma rede Wi-Fi ou insira u                                                                                                    | m cartão SIM para telemóvel. |          |  |
| 5                                     | D Ethernet<br>Não ligado                                                                                                    |                              |          |  |
|                                       | Rede móvel<br>Desligado                                                                                                    |                              |          |  |
| 2                                     | e minedu<br>Ligado, seguro                                                                                                    |                              |          |  |
|                                       | Propriedades<br>Caso tenha um plano de serviço de dados<br>limitado, pode fazer desta rede uma ligação<br>com tráfego limitado ou alterar outras<br>propriedades. | *                            |          |  |
|                                       | Design                                                                                                    |                              |          |  |
| 1                                     | EPSON                                                                                                    |                              |          |  |
|                                       |                                                                                                    |                              | Seguinte |  |

Neste ecrã clica em "Seguinte".

Procede da mesma forma que para a rede da Escola, usando a palavra-passe da rede wifi da tua casa.

Depois de estar ligado a uma rede, clica no Seguinte.

Ecrã seguinte à configuração da rede:

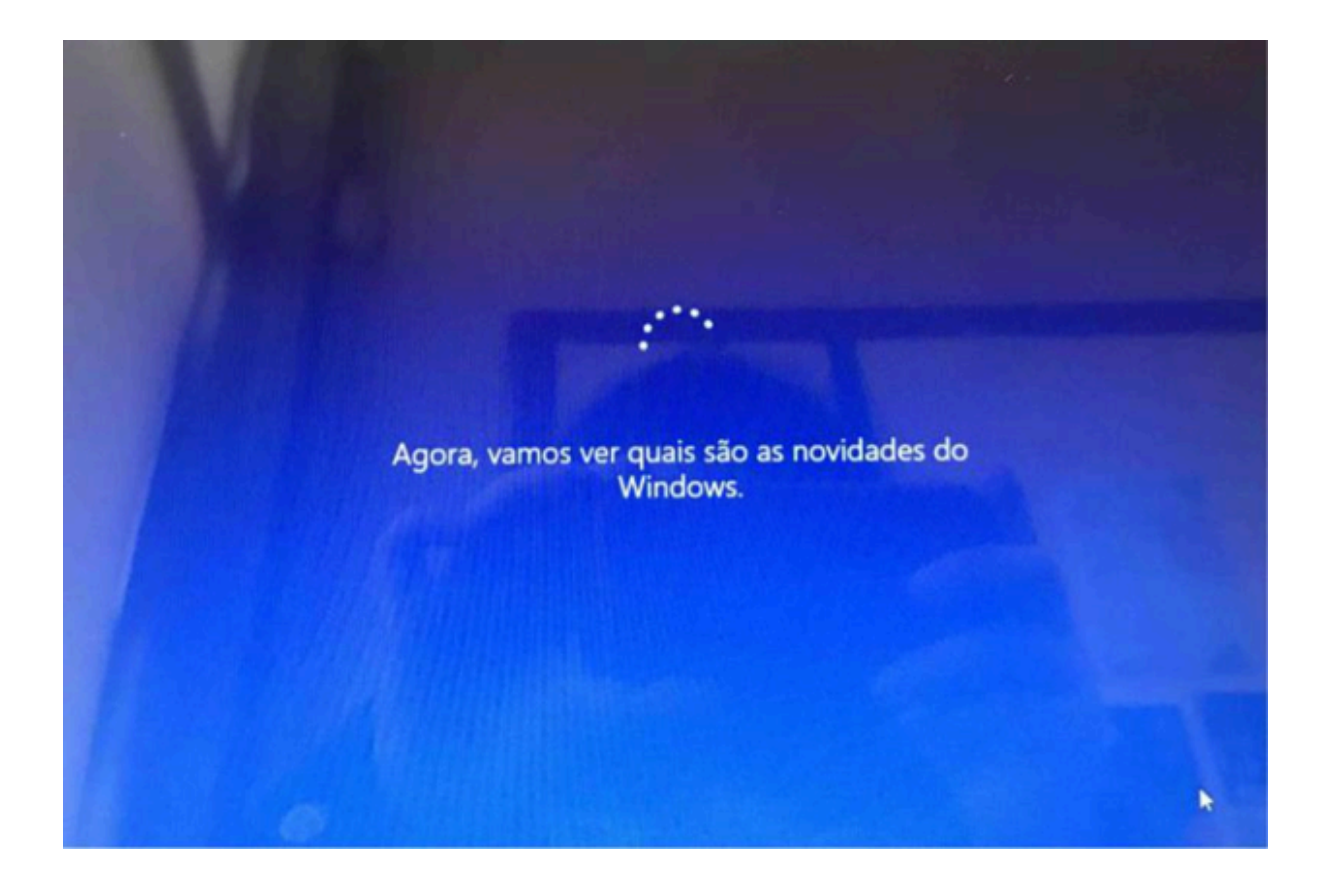

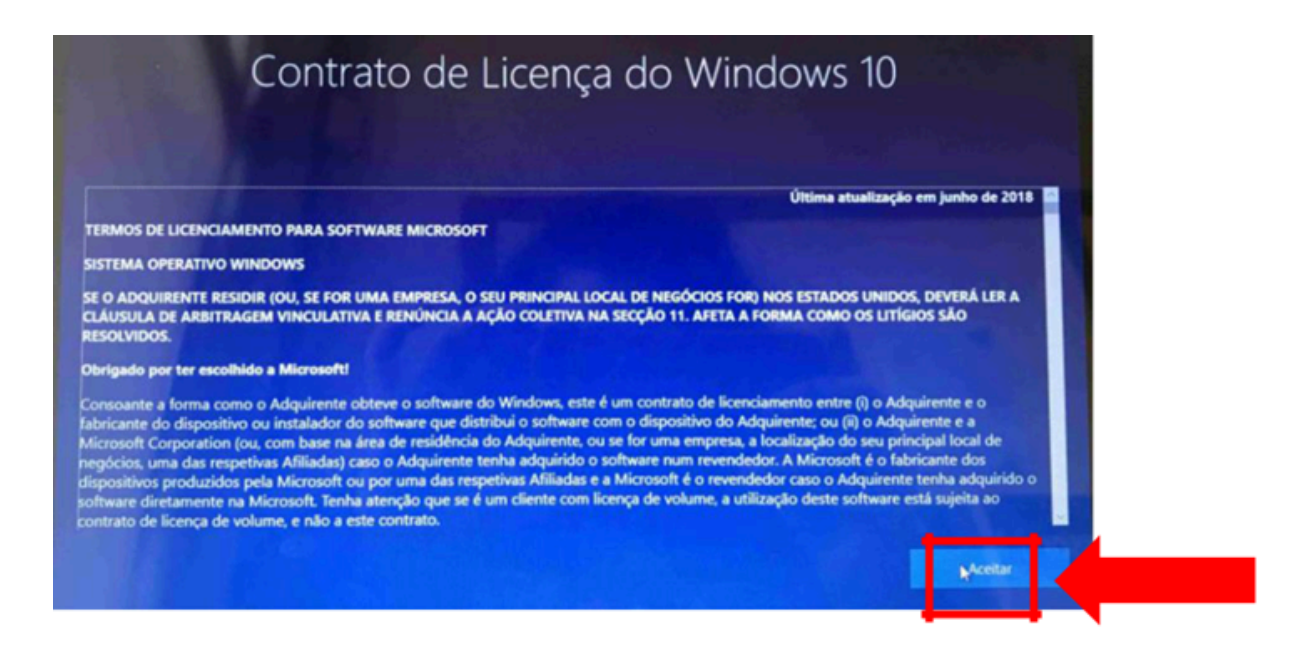

No ecrã de contrato de licença clica em "Aceitar".

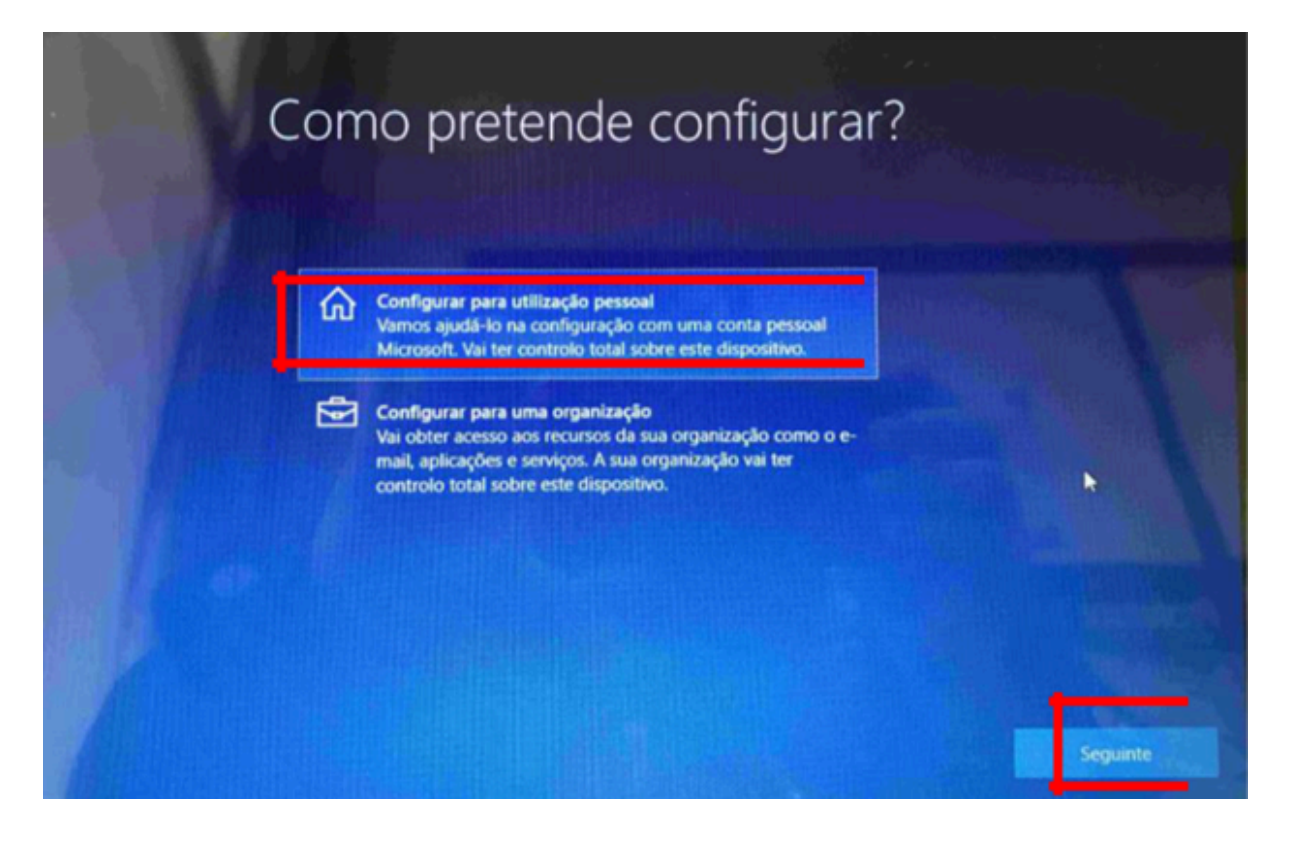

Neste ecrã clica em "Configurar para utilização pessoal" e depois em "Seguinte".

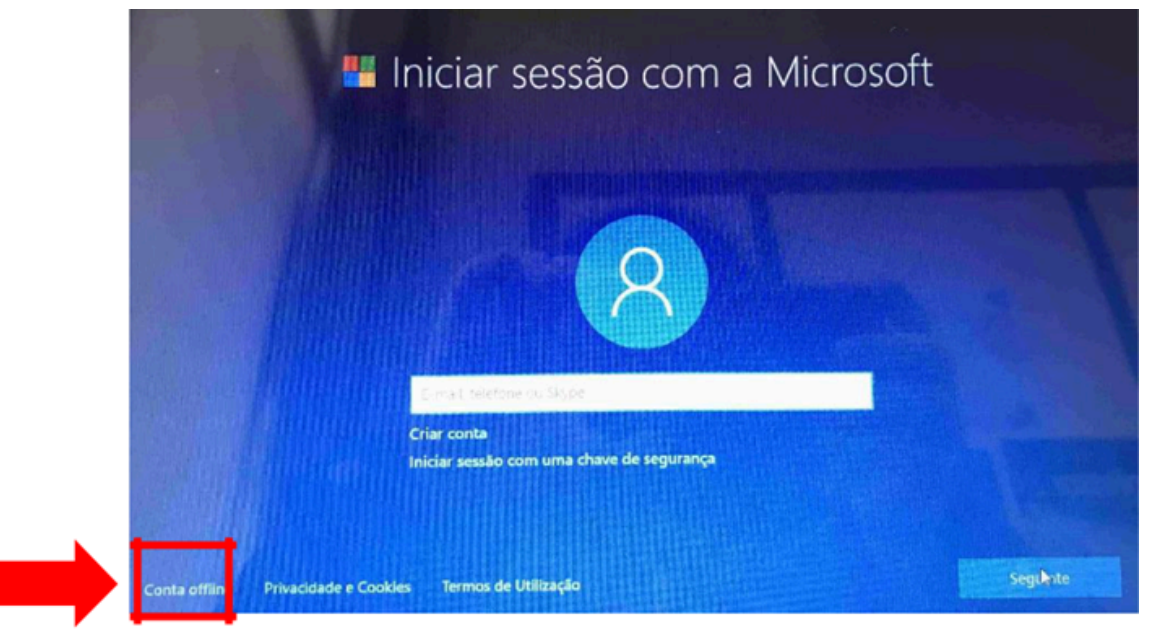

Neste ecrã clica no canto inferior esquerdo em "Conta offline".

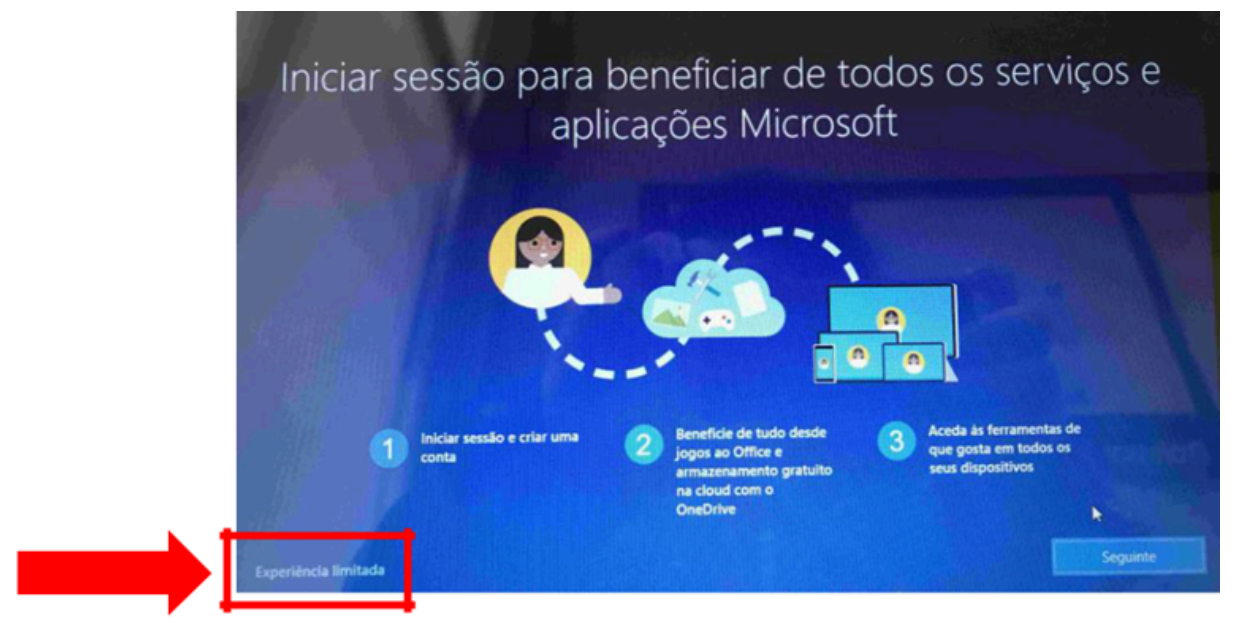

Neste ecrã clica no canto inferior esquerdo em "Experiência limitada".

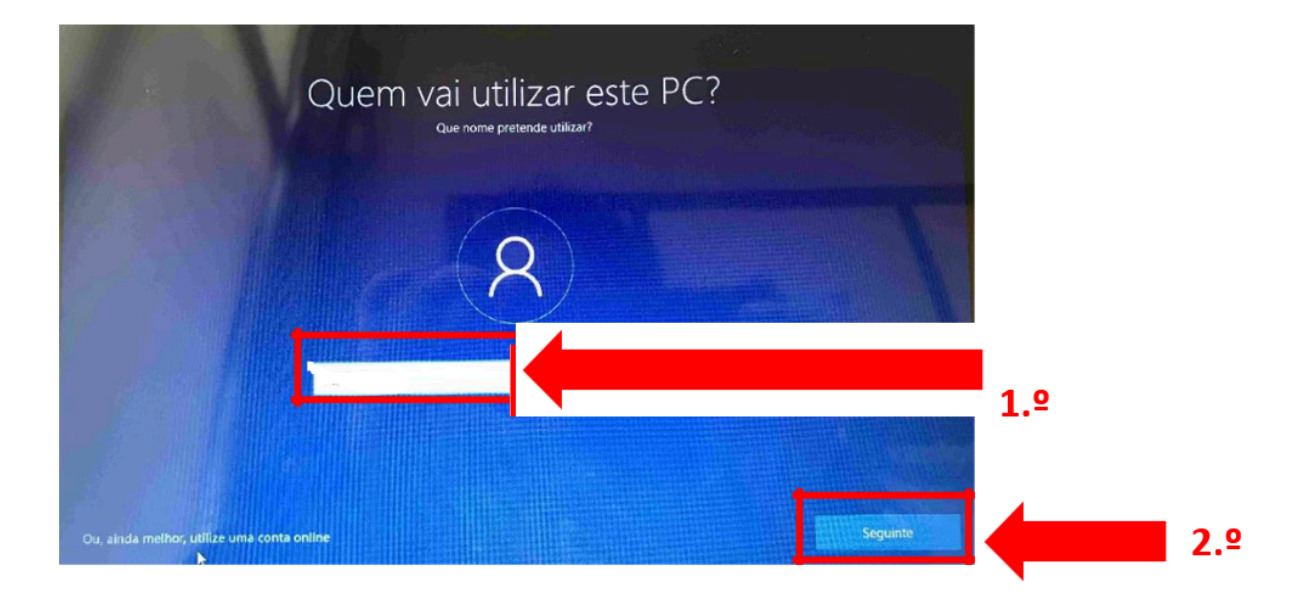

Neste ecrã defines o nome de utilizador. Escreve "AEMA", seguido do teu nome e clica em "Seguinte".

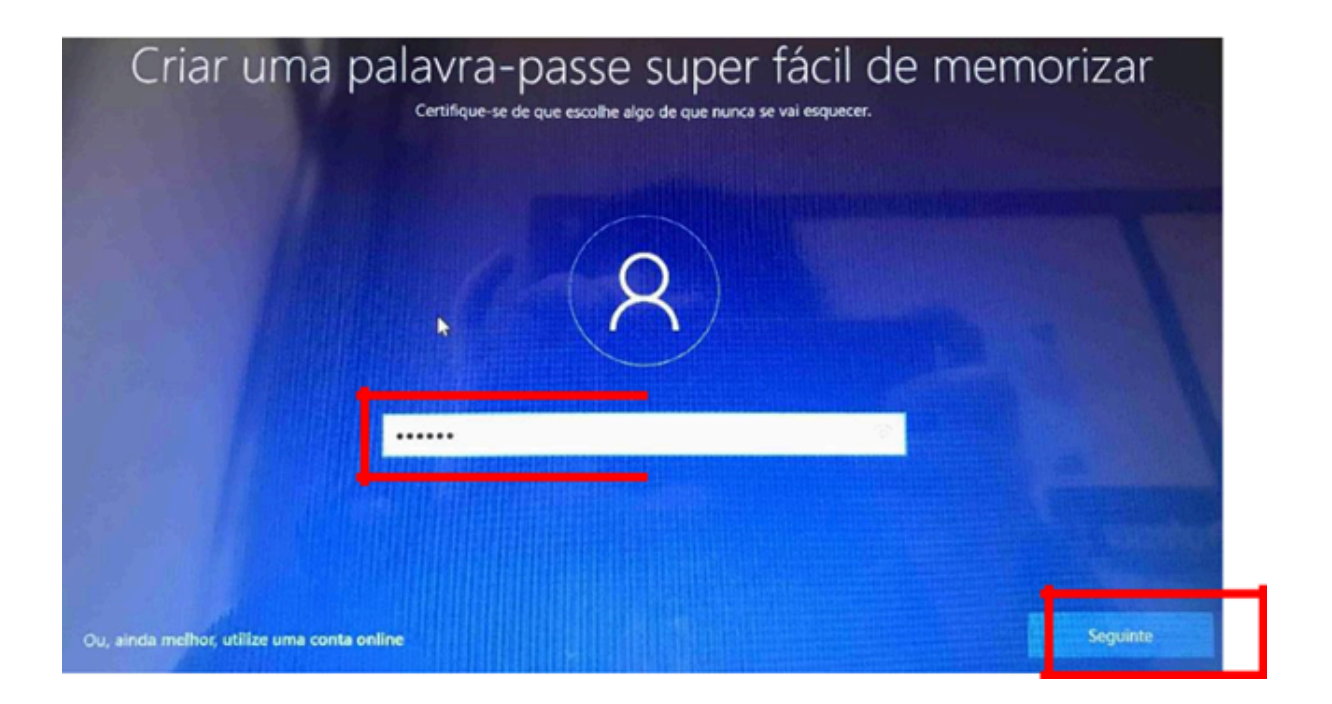

Escolhe uma palavra-passe que não te esqueças facilmente e escreve-a na parte de dentro da caixa.

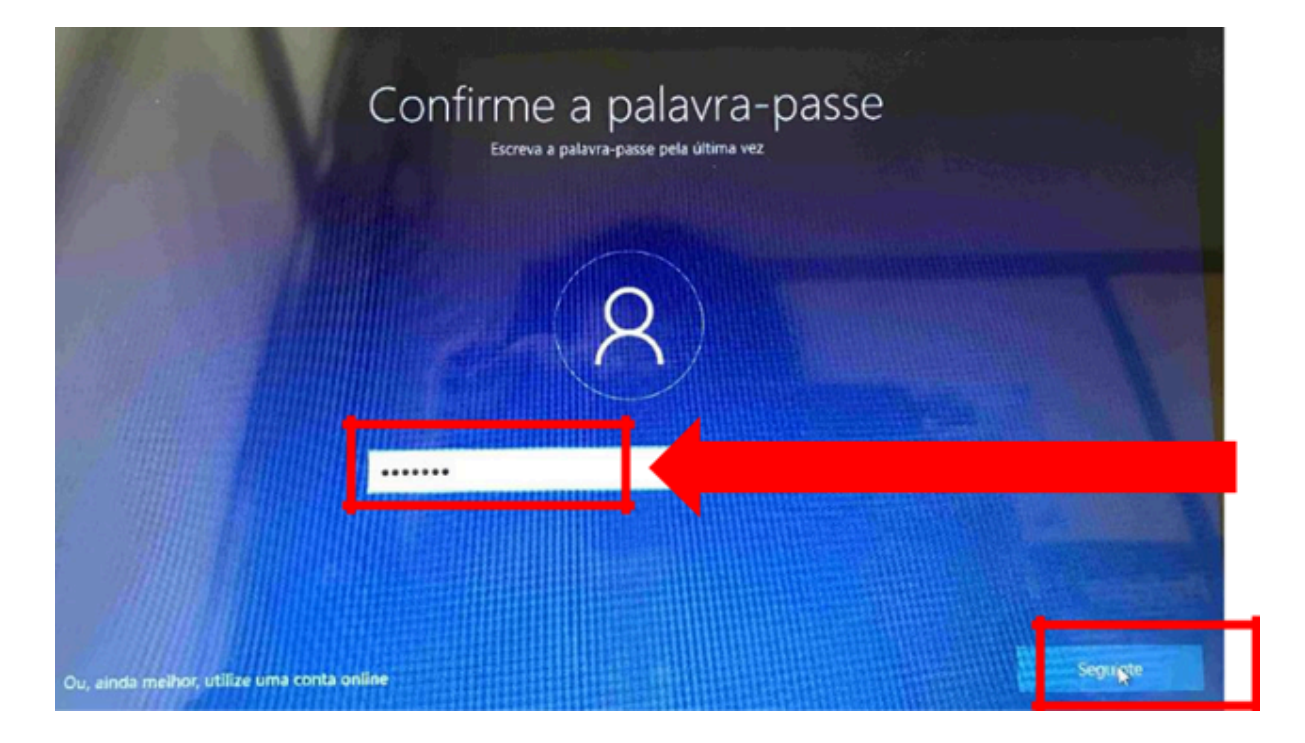

(se não quiseres usar uma palavra passe, deixa este campo em branco)

Repete a introdução da palavra-passe.

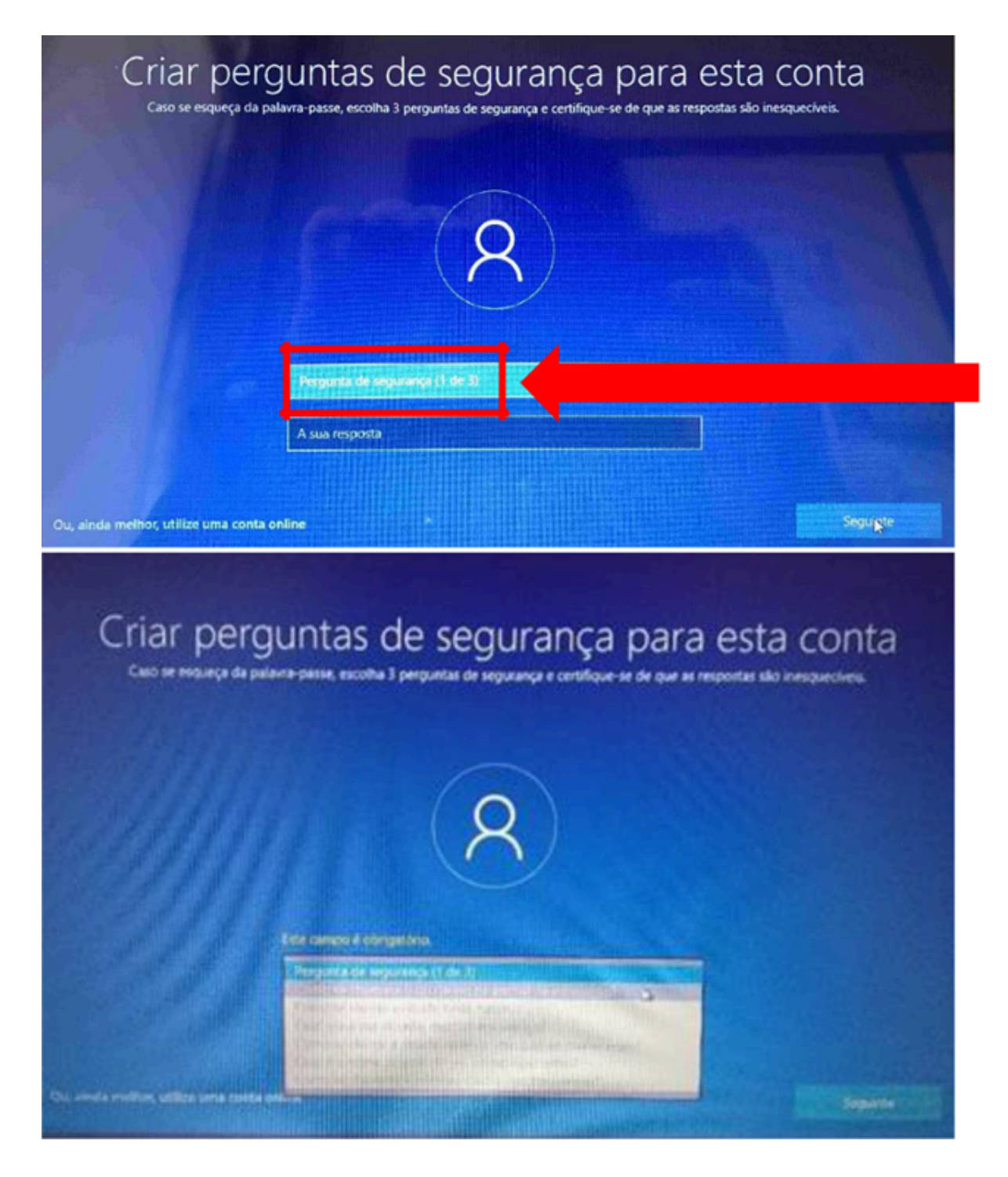

Deverás escolher 3 perguntas e escrever cada uma das respostas nas caixas respetivas uma de cada vez.

Estas perguntas podem ser apresentadas mais tarde caso te esqueças da palavra-passe.

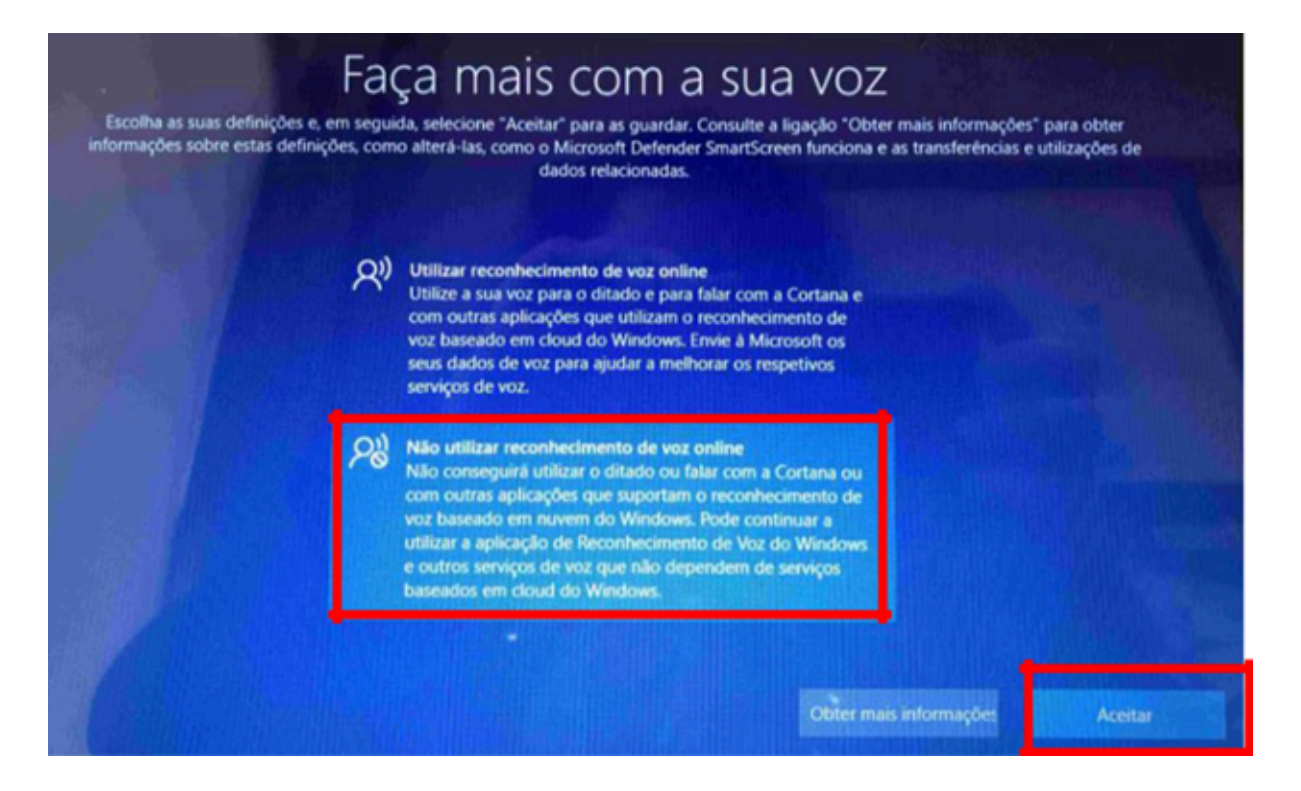

Neste ecrã escolhe "Não utilizar reconhecimento de voz online" e clica em "Aceitar".

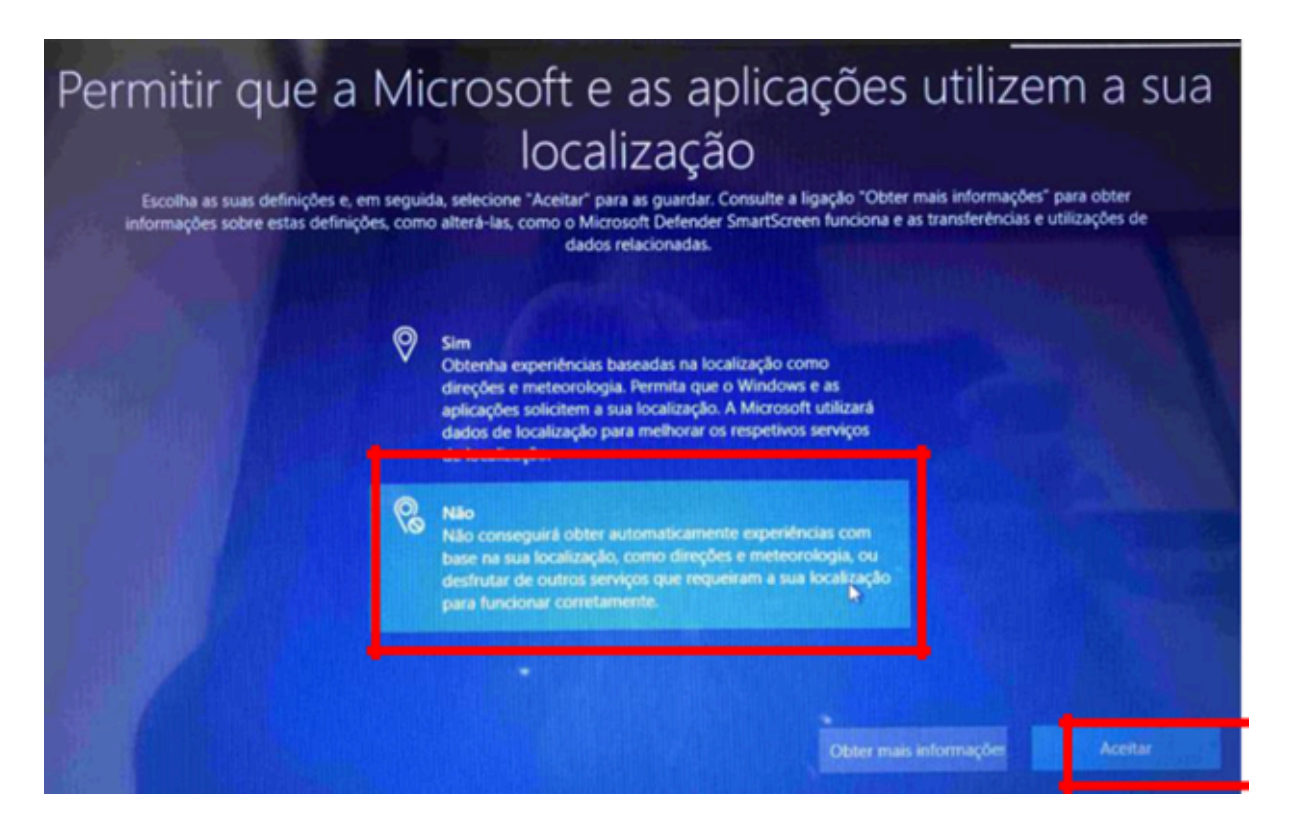

Neste ecrã escolhe "Não" e clica em "Aceitar".

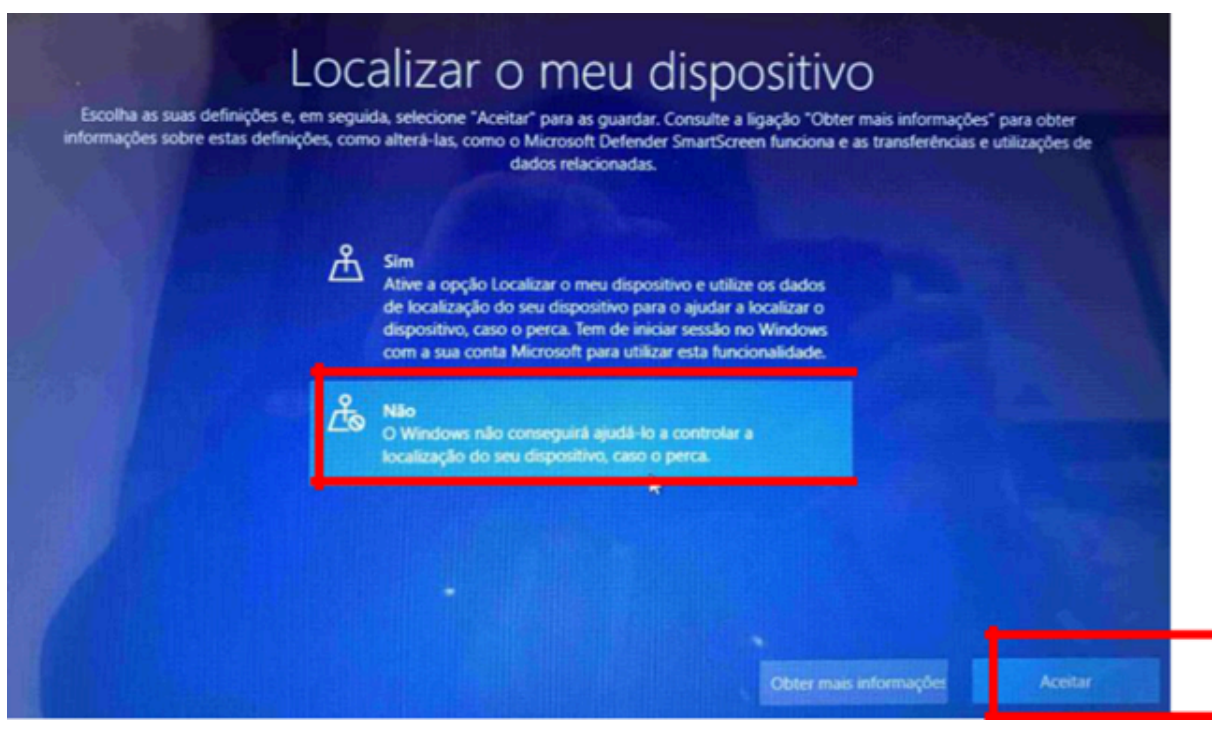

Neste ecrã escolhe "Não" e depois em "Aceitar".

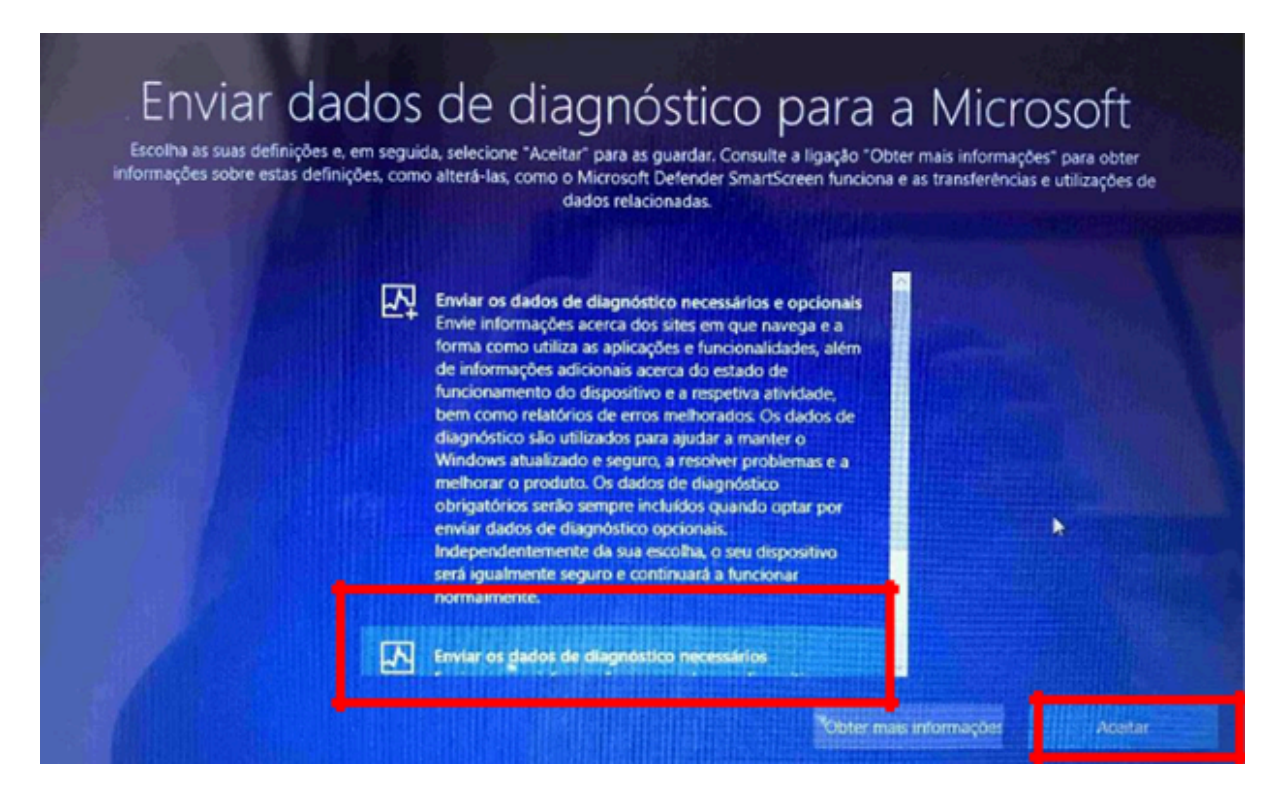

Neste ecrã escolhe a 2.º opção e depois "Aceitar".

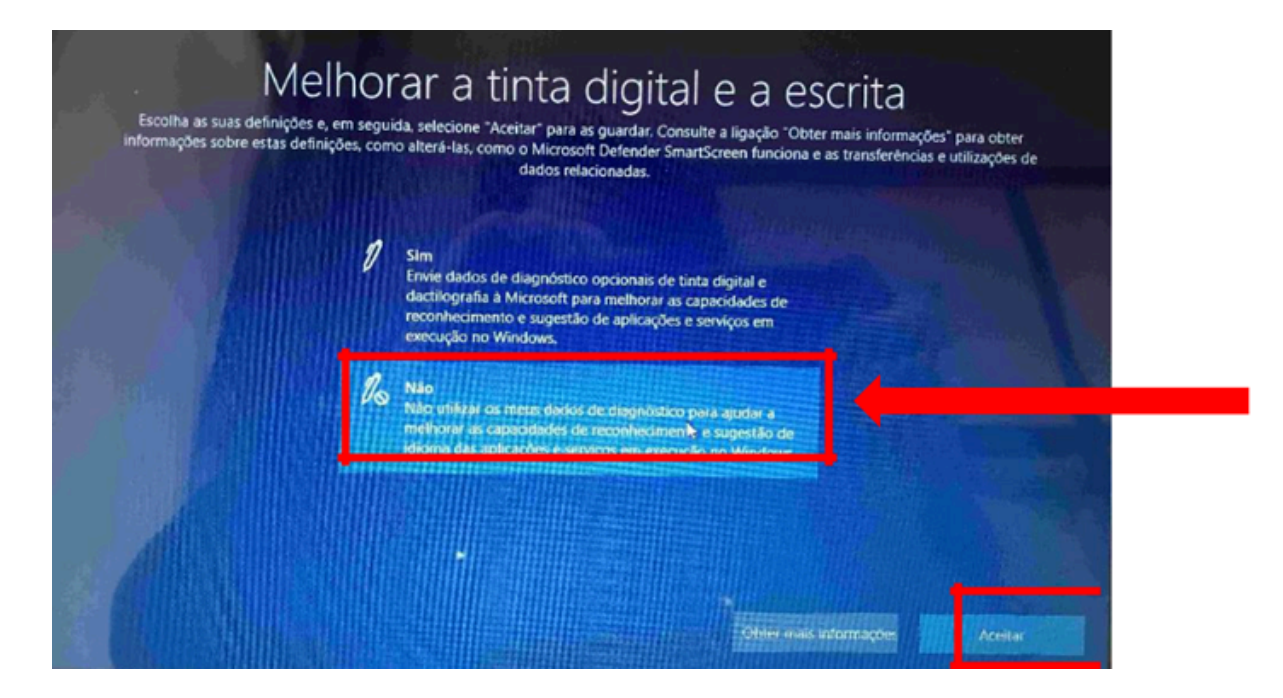

Neste ecrã escolhe "Não" e depois em "Aceitar".

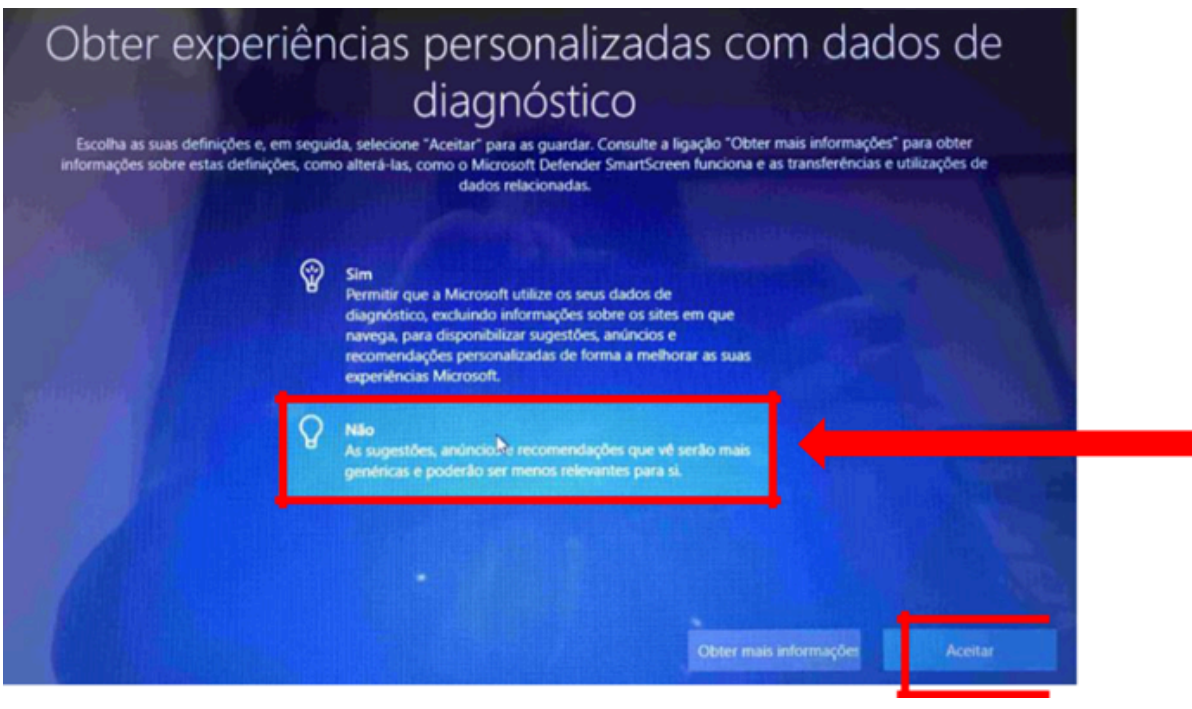

Neste ecrã escolhe "Não" e depois em "Aceitar".

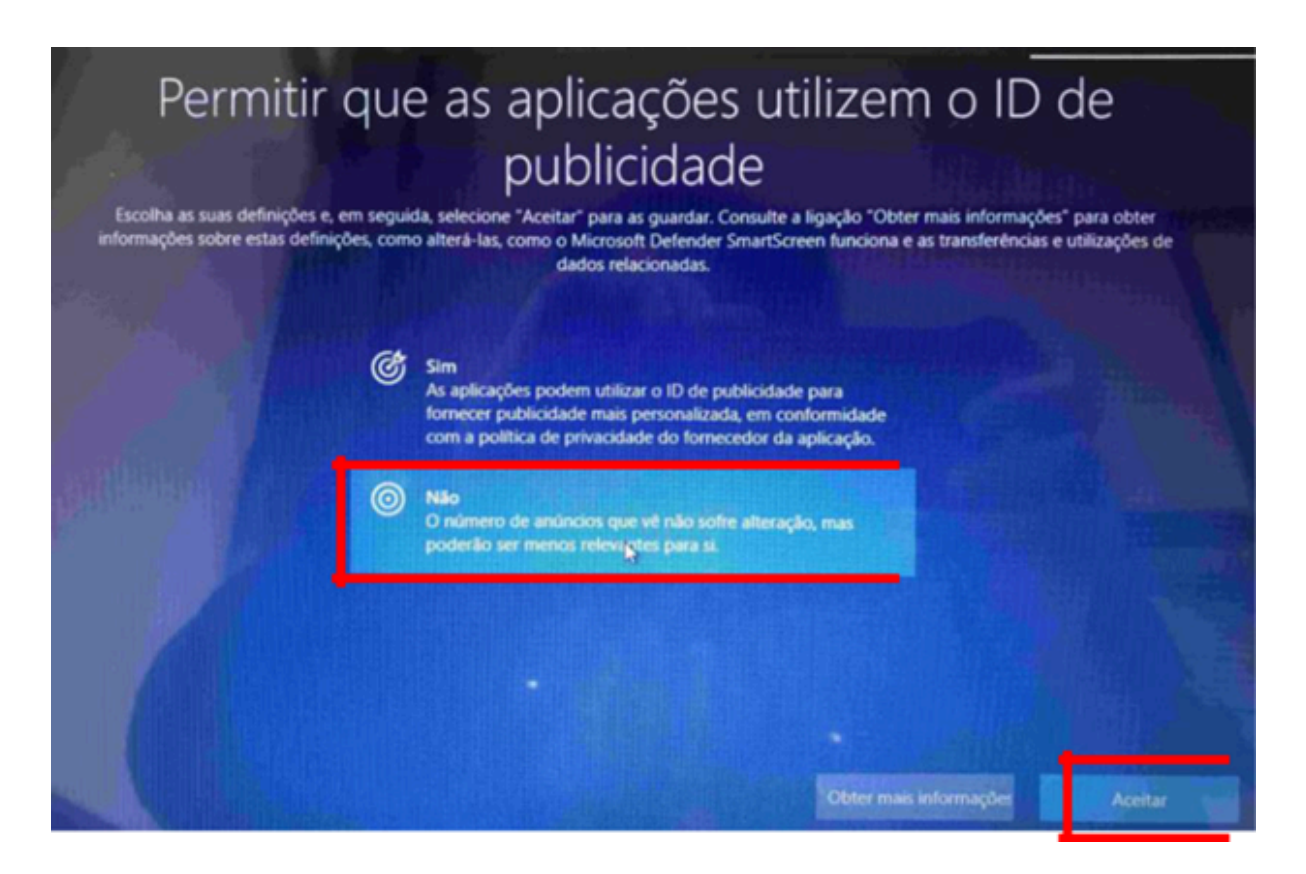

Neste ecrã escolhe "Não" e depois em "Aceitar".

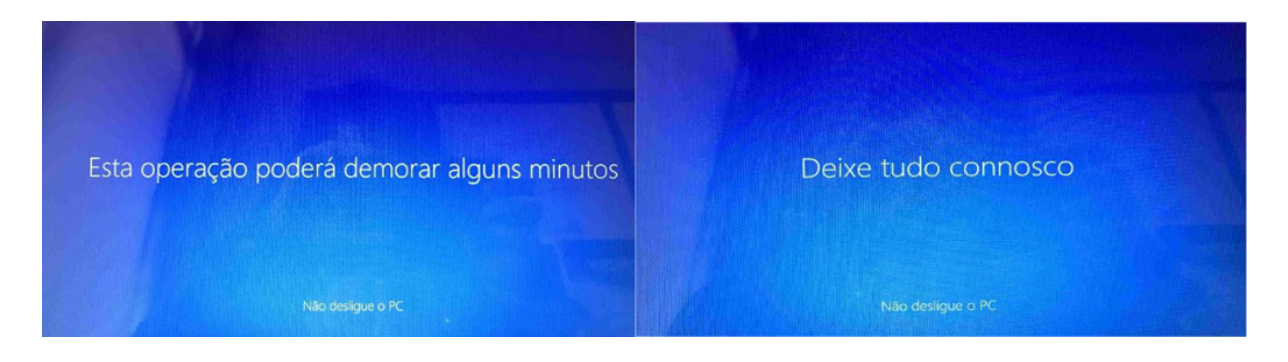

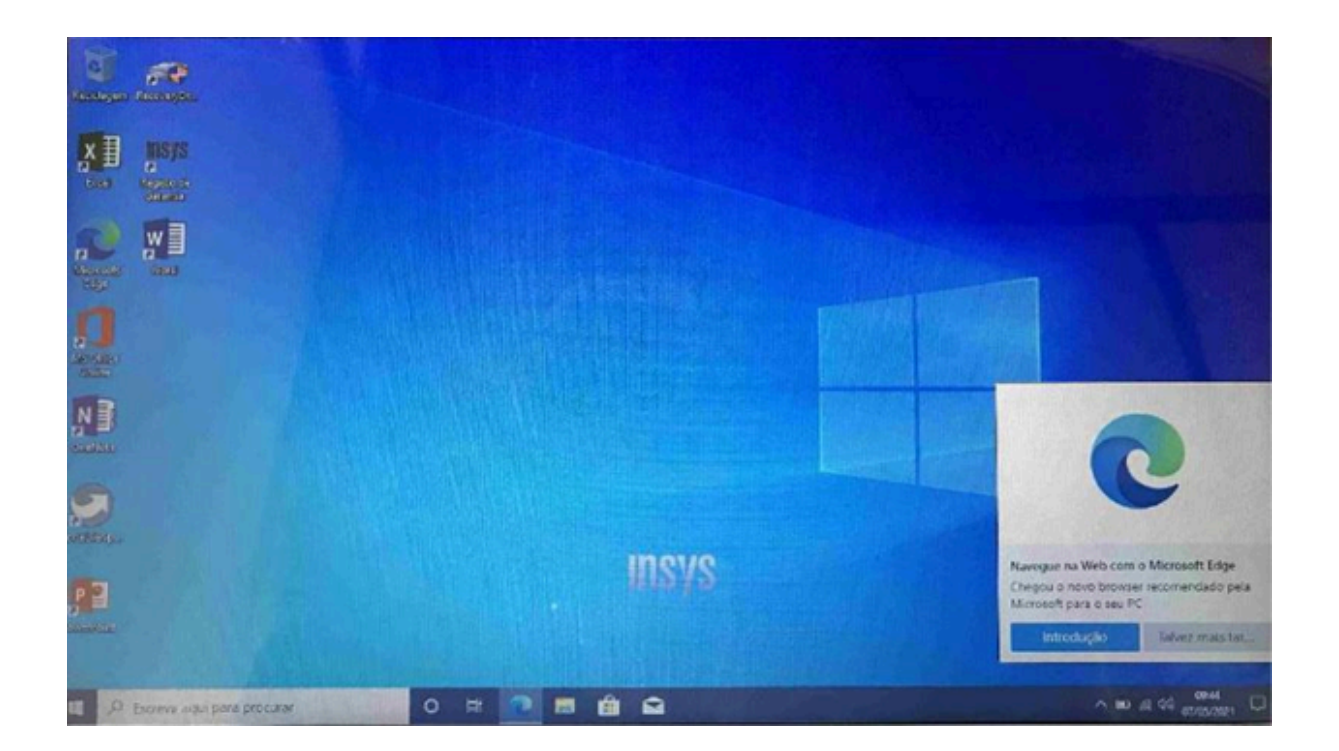

Ambiente de trabalho após instalação do Windows.

O Computador está pronto a ser utilizado!